## Instructions étape par étape

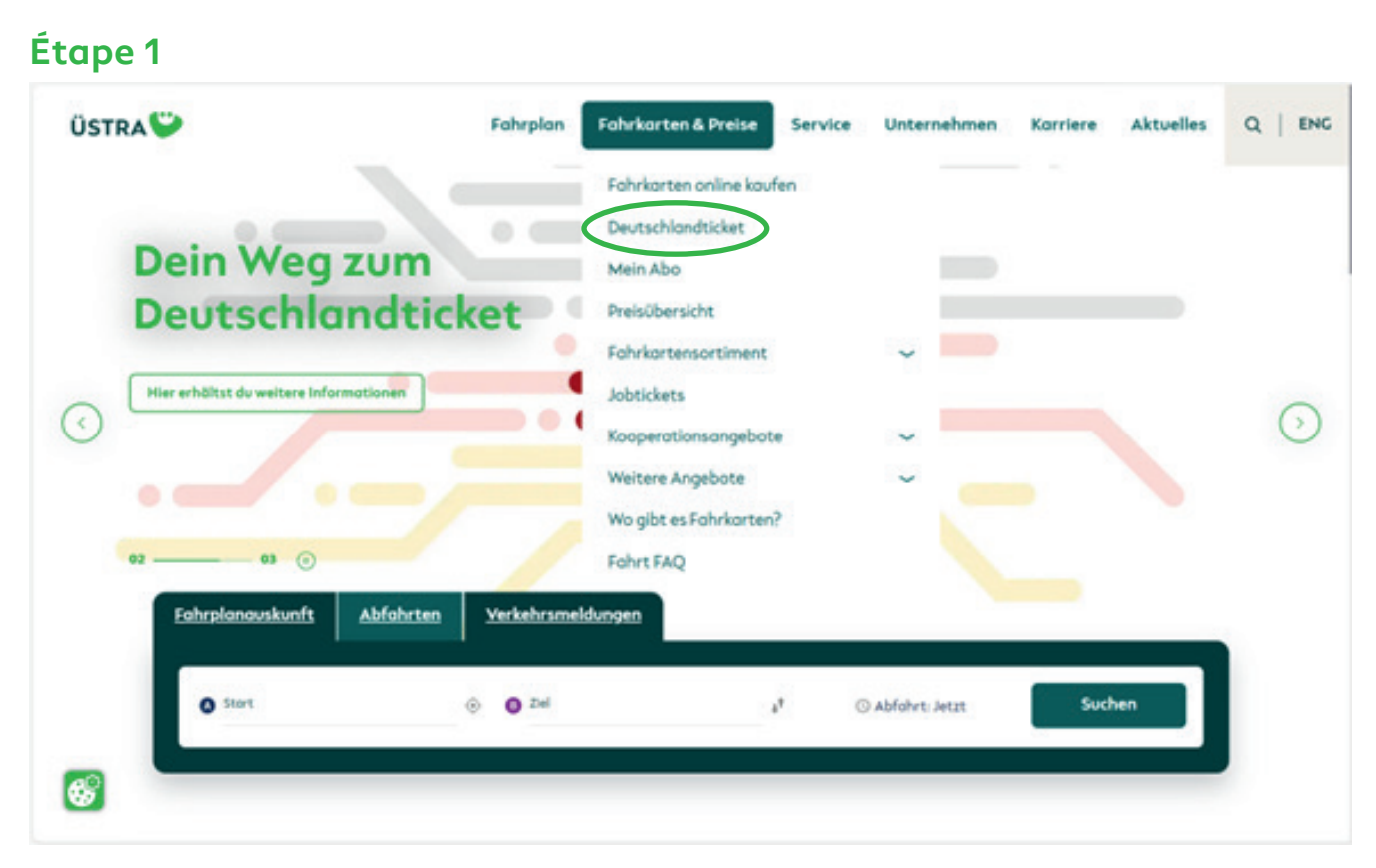

Rendez-vous sur le site Internet <u>www.uestra.de</u> et cliquez d'abord sur « Billets et prix » ("Fahrkarten & Preise"), et ensuite sur « Deutschlandticket ». Ou rendez-vous directement sur <u>www.uestra.de/deutschlandticket</u>.

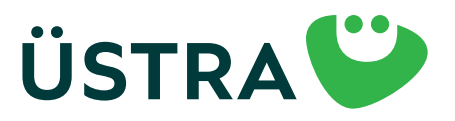

## Instructions étape par étape

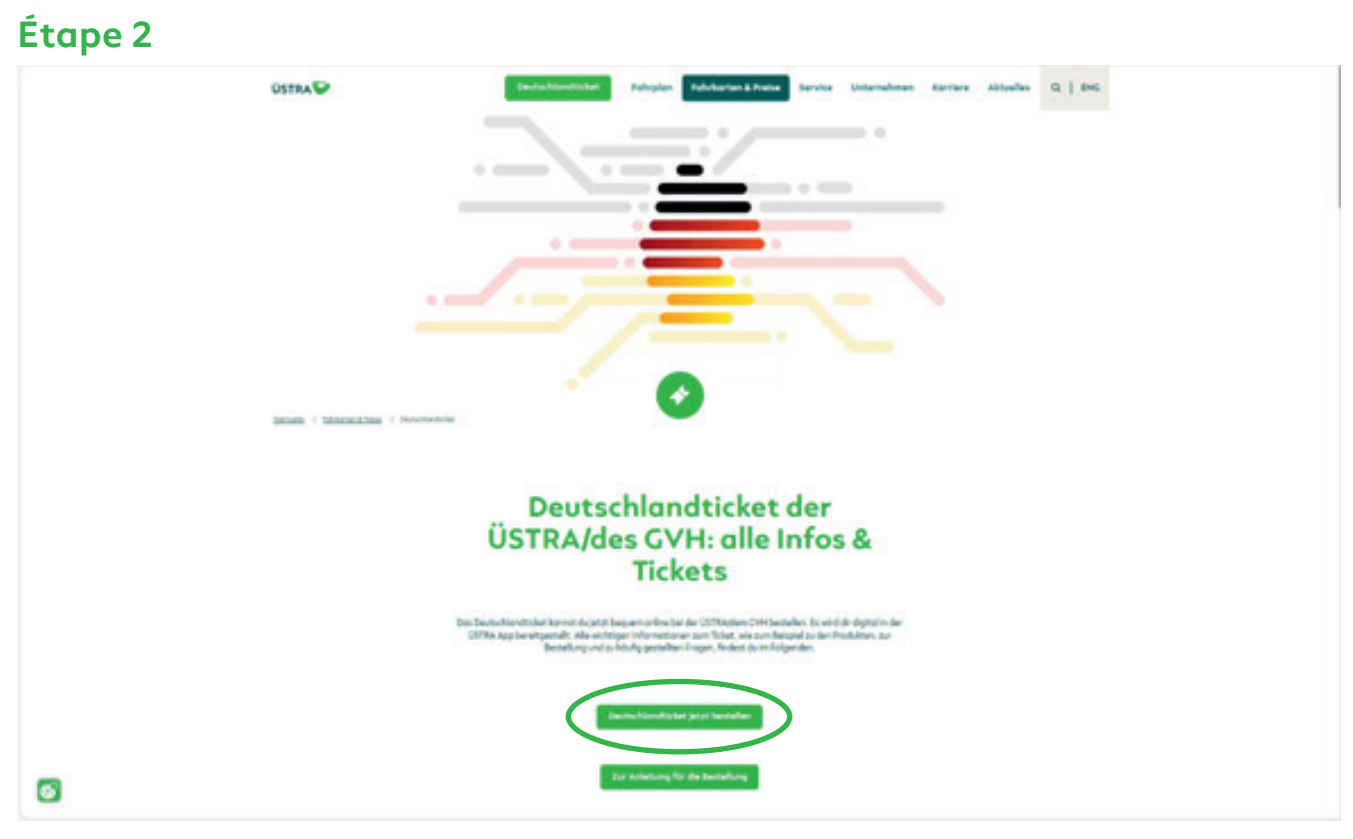

Faites dérouler la page et cliquez sur « Commander Deutschlandticket maintenant »( "Deutschlandticket jetzt bestellen").

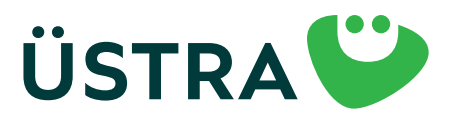

## Instructions étape par étape

#### Étape 3

| Peaklet                                                                                                    | Restricts Ingelses                                                                     | Reductodary | Bestafiliteraste |
|----------------------------------------------------------------------------------------------------|----------------------------------------------------------------------------------------|-------------|------------------|
|                                                                                                    | Produ                                                                                  | ktouswohl   |                  |
| D-Tratest (abol)                                                                                                    |                                                                                        |             |                  |
|                                                                                                    |                                                                                        | and an      |                  |
|                                                                                                    |                                                                                        |             |                  |
| Hendly Mark 1 der Denn Age (Kit und Andrea)                                                                                                    | H und Andreal) ealer de Chapter na arhadoech<br>9 Okgine te (Hinliger Post augenendet) |             |                  |
| Vorhandere Orphonte                                                                                                    |                                                                                        |             |                  |
| Water Do Sanatha and Digital Parks, global Dana Inc.                                                                                                    |                                                                                        |             |                  |
| Minutes Salte investable der leisten 1. Alve ann Digitar in suf St                                                                                                    | nan human ongagaban worden aan, saklar (s. for die nichture 4.1535).                   |             |                  |
|                                                                                                    | Calley                                                                                 | untsbeginn  |                  |
| Water and the fearty-blandscher started                                                                                                    |                                                                                        |             |                  |
| Ingluenter 2021                                                                                                    |                                                                                        |             |                  |
| Benalle den Abe ov <sup>1</sup> der Ospitarse gebennen (bis zwi 1 eines Mor                                                                                                    | as, dann fo far feururliandicket schoartig per skilleter Havel efsillet                |             |                  |
|                                                                                                    |                                                                                        | invelt      |                  |
|                                                                                                    |                                                                                        |             |                  |
| <ul> <li>deutschlandsvert in traff- und Regional-weister assochräglich-<br/>aus-für die auf der Fahrbarte eingetragene besam und annah<br/>- die den Regionansen für unternehme fahr und Fahrbarte<br/>aus annahme an ein anzum antifikter in der Anhaltenen</li> </ul> | -der 3. Wegenreferen<br>iber Freglen:<br>A gelichtigt werden                           |             |                  |
| Warters informationer findent do tax                                                                                                    |                                                                                        |             |                  |
| D-Tecket (Hornover social)                                                                                                    |                                                                                        |             |                  |
| D-Tulat (Hornover (Avenuest)                                                                                                    |                                                                                        |             |                  |
| D-Ticket CVH Semester TUpgrade                                                                                                    |                                                                                        |             |                  |
| sopretskarte                                                                                                    |                                                                                        |             |                  |
| Monotskorte Regionalitarif                                                                                                    |                                                                                        |             |                  |
|                                                                                                    |                                                                                        |             |                  |
| Providence in the second second second second second second second second second second second second second se                                                                                                    |                                                                                        |             |                  |
| de Carlos de Carlos                                                                                                    |                                                                                        |             |                  |
| 6 49.00                                                                                                    |                                                                                        |             |                  |
| Citighetedragone (FLDR 3124) (annutriship) manathirle Satisaana                                                                                                    |                                                                                        |             |                  |

Choisissez le produit souhaité.

Pour les billets Deutschlandticket à prix réduit, vous devez télécharger les justificatifs correspondants sous forme de photo ou de scan (taille maximale de la photo : 2 MB). Remarque : la carte à puce ÜSTRA est uniquement disponible pour les formules « D-Ticket (abonnement) » ("D-Ticket (Abo)"), « D-Ticket (tarif social pour Hanovre) » ("D-Ticket (Hannover sozial)") et « D-Ticket (bénévolat Hanovre) » ("D-Ticket (Hannover Ehrenamt)").

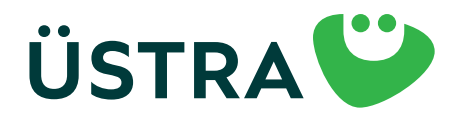

## Instructions étape par étape

|                                                                 |                                                                                         | bestervoerskik,                                                                                                    |
|-----------------------------------------------------------------|-----------------------------------------------------------------------------------------|----------------------------------------------------------------------------------------------------|
| Persö                                                           | nliche Angaben                                                                          |                                                                                                    |
|                                                                 |                                                                                         |                                                                                                    |
|                                                                 |                                                                                         | 4                                                                                                    |
|                                                                 | Nachname "                                                                              |                                                                                                    |
|                                                                 |                                                                                         |                                                                                                    |
|                                                                 | Haussummer *                                                                            |                                                                                                    |
| 241                                                             |                                                                                         |                                                                                                    |
|                                                                 |                                                                                         |                                                                                                    |
|                                                                 |                                                                                         |                                                                                                    |
| w Monte                                                         | ✓ Jake                                                                                  | ~                                                                                                    |
|                                                                 | Telefoniscum                                                                            |                                                                                                    |
|                                                                 |                                                                                         |                                                                                                    |
|                                                                 | Email wiederhalen "                                                                     |                                                                                                    |
|                                                                 |                                                                                         |                                                                                                    |
| htigung in der ÜSTRA App ongezeigt wird, beachte bitte im Kunde | nkonto der ÜSTRA App die identische E-Mail Adresse zu verwenden.                        |                                                                                                    |
|                                                                 |                                                                                         |                                                                                                    |
| Bisheri                                                         | ges Abonnement                                                                          |                                                                                                    |
| Abonnement kündigen                                             |                                                                                         |                                                                                                    |
|                                                                 | N                                                                                       |                                                                                                    |
|                                                                 | NUCZEF IN                                                                               |                                                                                                    |
|                                                                 |                                                                                         |                                                                                                    |
|                                                                 | Crt '<br>w Manual<br>https://www.bachtabitts.in.tunde<br>Bisheri<br>Abornement köndigen | Hackmana" Hackmana" Hackmana Hackmana Hac |

Veuillez utiliser la même adresse e-mail pour la commande et l'inscription sur l'application afin que nous puissions vous attribuer votre billet.

Si vous êtes seulement la personne qui « paie » l'abonnement, veuillez saisir vos données ici. Cliquez ensuite sur « Le billet est pour une autre personne »("Fahrkarte ist für eine andere Person"). Sur la page suivante, vous pourrez saisir les données personnelles de l'utilisateur.

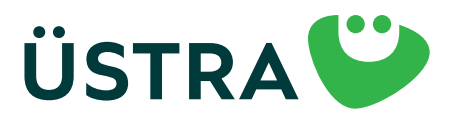

## Instructions étape par étape

|                                                                                                    |   |       | Nutzer*In           |   |                   |  |
|----------------------------------------------------------------------------------------------------|---|-------|---------------------|---|-------------------|--|
| <ul> <li>Fahrliarte ist f         f         f         in mich         # Eahrliarte Ist f         in else andere Person</li> </ul> |   |       |                     |   |                   |  |
| Anrede '                                                                                                    |   |       |                     |   |                   |  |
| Varnome *                                                                                                    |   |       | Nachname 1          |   |                   |  |
|                                                                                                    |   |       | Houseummer *        |   | Adresszusatz      |  |
| /eillez à ce qu'il n'y ait                                                                                                    |   |       | 2.8.%               |   | a.B. Im Hinterhol |  |
| as d'espace après vos<br>données. Cela peut                                                                                       |   | Ort 1 |                     |   |                   |  |
| ntraîner un message                                                                                                    |   |       |                     |   |                   |  |
| d'effedi.                                                                                                    | * | Menot | Telefor second      | * | July              |  |
|                                                                                                    |   |       | Table of the second |   |                   |  |
| Email *                                                                                                    |   |       | Email wiederholen * |   |                   |  |
|                                                                                                    |   |       |                     |   |                   |  |

Veuillez utiliser ici la même adresse e-mail que celle de l'utilisateur dans l'application.

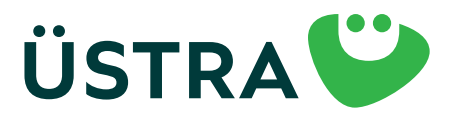

## Instructions étape par étape

| Produkt                                                                                                    | Perubsliche Angaben                                                                                                    | Borkverbindung                                                                                                  | Bestellübersicht                      |
|----------------------------------------------------------------------------------------------------|----------------------------------------------------------------------------------------------------|----------------------------------------------------------------------------------------------------|---------------------------------------|
|                                                                                                    | Bank                                                                                                    | verbindung                                                                                                    |                                       |
| Kantoinhabar'in '                                                                                          |                                                                                                    |                                                                                                    |                                       |
| Max!                                                                                                    |                                                                                                    |                                                                                                    |                                       |
|                                                                                                    |                                                                                                    |                                                                                                    |                                       |
| RC                                                                                                    |                                                                                                    |                                                                                                    |                                       |
| Part of genuper                                                                                            |                                                                                                    |                                                                                                    |                                       |
| Toujours<br>écrire les<br>odes pays<br>majuscules.<br>Wendet auf Schriftmanner<br>Wendet auf Schriftmanner | e för wisederkehnende Zehlungen "<br>rkensbetriebe Aktiengeselluchaft<br>Hennaver<br>unummer DEREZZD00000269170<br>EPARAT MITGETERT<br>in GSTRA Hannaversche Verliehrsbetriebe Aktiengesellschaft (handelod i<br>einzuziehen, Ich hafte als Vertragsportner 'in für die Einhaltung offer Verp<br>•<br>die Enteilung eines schriftlichen SEPA-Mondotes. | els GWH Albernementzentrelie), des jeweilige tanfliche Fahrgeld und d<br>Richtungen aus dem Albernementvertreg. | ie sonstigen Betrige von meinen Konto |
| situal pertition tradice.<br>Es wurde noch kein Produkt                                                    | t outge=dhit                                                                                                    |                                                                                                    |                                       |
| Hisseele, Die Bezohlung ist                                                                                | t avsschließlich per SERA-Lastschriftverfahren möglich.                                                                                                    |                                                                                                    |                                       |
| Zurick                                                                                                    |                                                                                                    |                                                                                                    | weiter                                |

Complétez la demande avec vos données de paiement.

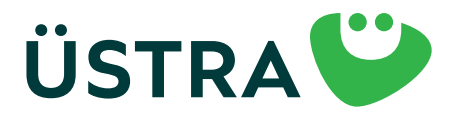

## Instructions étape par étape

#### Étape 7

| Produkt                                                                                                    | Persönliche Angoben                                                                                                    | Bankvarbindung                                                                                                    | Bestellsberacht                                                   |
|----------------------------------------------------------------------------------------------------|----------------------------------------------------------------------------------------------------|----------------------------------------------------------------------------------------------------|-------------------------------------------------------------------|
|                                                                                                    | Bestellüb                                                                                                    | ersicht                                                                                                    |                                                                   |
| Gewähltes Produkt                                                                                                    |                                                                                                    |                                                                                                    | index.                                                            |
| Des Absinnement verlöngert sich von Monat bur                                                                           | kunst, wenn keine Kündigung penstil der folgenden <u>Bedinsungen</u> erfolgt.                                                                        |                                                                                                    |                                                                   |
| Persönliche Daten                                                                                                    |                                                                                                    |                                                                                                    | inter-                                                            |
| Bankverbindung                                                                                                    |                                                                                                    |                                                                                                    | Robert                                                            |
| 🔿 ich skosptiere die Allgemeinen Geschi                                                                                 | ftabedingungen und die Datenachutzarklikrung von Mein Abo. *                                                                                         |                                                                                                    |                                                                   |
| Zuden hofte ich als Vertropsportnerf<br>Abornementbedingungen hobe ich zu                                               | n für die Einholtung offer Verpflichtungen aus dem Abonnementver<br>Kenntnis genommen und erkenne diese in der jeweils gültigen Fos                  | rtrop. Die Befürderungsbedingungen und Tarifbeszimmungen de<br>aung en                                                        | n Dittaterin die                                                  |
|                                                                                                    | Kund*linnen                                                                                                    | betreuung                                                                                                    |                                                                   |
| Ich willige ein, dass die von mir angege<br>verwendet werden darf, um über aktu                                         | bene E-Moll-Adresse von der ÖSTRA Honnoversche Verkehrsbetris<br>elle Produkte und Leistungen der <u>ÖSTRA</u> zu informieren. Diese Mol             | die Aktiengesellschoft (ÜSTRA) ouch noch meiner erfolgten Abo<br>Inshmen umfossen Informationen, Gewinnspiele, Umfragen und   | nnement Kündigung gespeichert und<br>Neuigkeiten der ÜSTRA.       |
| Die ÜSTRA wird meine E-Mail-Adresse                                                                                     | für Eigenwerbung bzw. für die oben genannten Werbemaßnahmer                                                                                          | selbst verwenden und sie darüber hinaus an die CVH GebH un                                                                    | d regisibus CmbH weitergeben.                                     |
| Maine freiwillige Einwilligung konn ich<br>Werbezwecke verorbeitet. Durch den V<br>Abonnements ist hiervon nicht berühr | jøderzeit mit Wirkung för die Zukunft per L-Mail en <u>widerzufmych</u><br>Viderrof der Einwilligung wird die Rechtmößigkeit der bis dahin erf<br>1. | de widerrufen. Ab Zugong der Widerrufserklörung werden mein<br>algten Verorbeitung nicht berührt. Die Verorbeitung meiner Dot | e o.g. Doten nicht mehr für o.g.<br>en zur Vertrogsobwicklung des |
| Weitene Informationen zur Verarbeitu<br>Dotenschutzinformationen ÜSTRA <u>htt</u>                                       | ng von personenbezogenen Doten und zu den Betroffenenrechten<br>zu <u>Hanne vestra delikatenschutzi</u>                                              | findest du unter                                                                                                    |                                                                   |
| Zurück                                                                                                    |                                                                                                    |                                                                                                    | Zahlungspflichtig bestellen                                       |
| * plicadell                                                                                                    |                                                                                                    |                                                                                                    |                                                                   |

Vous trouverez ici un aperçu de votre commande et vous pourrez ensuite terminer la commande. Après avoir introduit votre demande, vous recevrez un e-mail. Veuillez ouvrir et confirmer le lien reçu. Vous recevrez ensuite par e-mail un récapitulatif de la commande que vous pourrez imprimer. Le lien doit être confirmé dans les 24 heures. Si vous ne recevez pas l'e-mail, veuillez vérifier dans votre courrier indésirable.

Si vous avez commandé une carte à puce ÜSTRA, vous la recevrez par courrier avant le premier jour de validité.

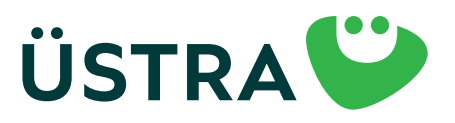

#### Instructions étape par étape

#### Étape 8

**Pour utiliser un billet électronique, veuillez suivre les étapes suivantes :** Téléchargez l'application ÜSTRA via l'App Store.

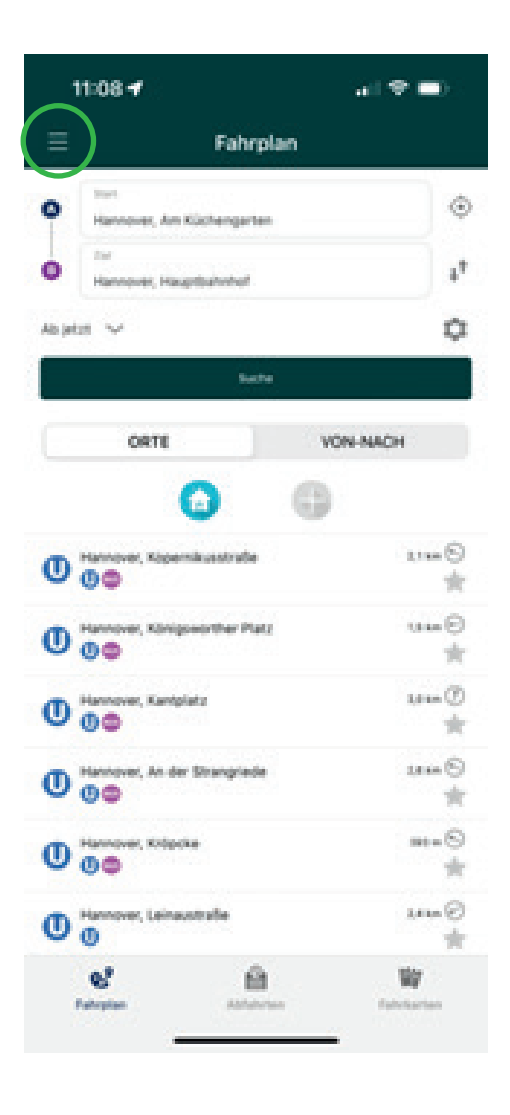

Ouvrez l'« application ÜSTRA » sur votre smartphone.

Cliquez sur les trois traits et sélectionnez ensuite la rubrique « Billets » ("Fahrkarten").

Si vous êtes déjà inscrit(e) sur l'application ÜSTRA, passez à l'étape 14.

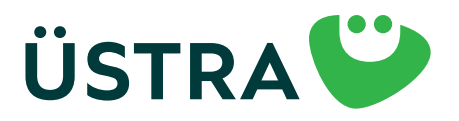

## Instructions étape par étape

#### Étape 9

| 11   | 084                                |      |
|------|------------------------------------|------|
| =    | Fahrkarten                         | 8    |
|      | Keine aktuelle Fahrkarse vorhanden |      |
| Alle | Fahrkarten Anstranten Anstra       | ATEN |
| 838  | Deutschlandticket Zusatzprodukte   | >    |
|      | Kurzstreckenkarte                  | >    |
| 88   | Einzelkarten                       | >    |
| 83   | Tageskarten                        | >    |
| 83   | Mehrfahrtenkarten                  | >    |
|      | Monatskarten                       | >    |
| 83   | Schülerinnen/Schüler & Azubis      | >    |
| •    | Rotothain ainkean                  |      |
| -    | esten Asternen Reinter             | ten  |

Choisissez l'icône de profil en haut à droite. (Symbole de bonhomme)

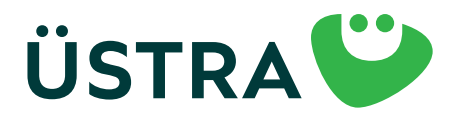

## Instructions étape par étape

#### Étape 10

8

| 11              | -09 <b>-</b> f                                        | al 🗢 🛋 |
|-----------------|-------------------------------------------------------|--------|
| < Fah           | rkarten Infos                                         |        |
| C               | E-Mail<br>richt angemeildet                           | +1     |
| Beres<br>On Sta | chtigungen<br>Starthaltestellen-Ortung                |        |
| Infor           | mation                                                |        |
| 0               | PAQ                                                   | >      |
| Recht           | liches                                                |        |
| 5               | AGB                                                   | >      |
| 5               | Datenschutz                                           | >      |
|                 | MissinQVH IOS 9-7-8<br>ART Western 2021-01<br>91363w0 |        |
|                 |                                                       |        |
|                 |                                                       |        |

6

Cliquez sur « E-mail » (pas connecté(e)) ("E-Mail (nicht angemeldet)).

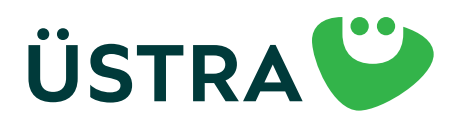

## Instructions étape par étape

#### Étape 11

| 11:22 4  |                   |   |
|----------|-------------------|---|
| infos    | Login             |   |
| [-Mail   |                   |   |
| Passwort |                   | 0 |
| PA       | ISWORT VERGESSEN? |   |
|          |                   |   |
|          | LOGIN             |   |

Normanian Antoniona Internation

Choisissez ici « S'INSCRIRE GRATUITEMENT » ("KOSTENLOS REGISTRIEREN").

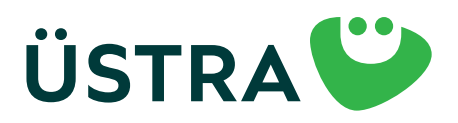

## Instructions étape par étape

#### Étape 12

| Login Registrieren                               | at Totoonde UIC 1967 90%<br>C Login Registrieren | Legin Registrieren                         |
|--------------------------------------------------|--------------------------------------------------|--------------------------------------------|
| Adressbuch<br>Topen Sie her, um ihre persprächen | Straße                                           | Sonstiges                                  |
| Registrierung                                    | Haus Nr.                                         | Anterort                                   |
| Herr Prau Divers                                 | Haus-Nir-Zuslatz                                 | Passwort @                                 |
| Tasi                                             | 142                                              | Passwort (wiederh.)                        |
| Vorname                                          | Statt                                            | tch alcouptions die <u>Absumation</u>      |
| Nachname                                         | Deutschland     Land                             | tch alueptiere die<br>Doterschutzerklähung |

Saisissez vos données personnelles. IMPORTANT : veuillez utiliser la même adresse e-mail pour la commande et l'inscription sur l'application afin que nous puissions vous attribuer votre billet.

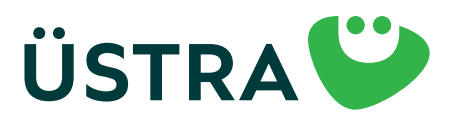

#### Instructions étape par étape

#### Étape 13

| hime followsdam      | Link:             | oen, ioigen sie    |
|----------------------|-------------------|--------------------|
| https://shoo.me      | delectes abolise  | neric/setCulture   |
| ulturalde?           |                   |                    |
| return: https://s/   | has avh definders | sho/customer/c     |
| nfirmation/5541      | 584cWdbmdkm0      | 9 prare 7 dtxak 3t |
| Ebelim               |                   |                    |
| Mit freundlichen     | Grüßen            |                    |
| Ihre ÜSTRA Han       | noversche Verkel  | vsbetriebe         |
| Aktiengesellsch      | aft               |                    |
|                      |                   |                    |
|                      |                   |                    |
| <b>USTRA Hannovi</b> | ersche Verkehrsbe | etriebe            |
| Aktiengesellsch      | aft               |                    |
| Am Hohen Ufer        | 6                 |                    |
| 30159 Hannover       | r.                |                    |
| Telefon 0511 - 3     | 6.680             |                    |
| E-Mail mobilitae     | tsshoo@uestra.d   |                    |
| to a second          | ion               |                    |
| A.I.A. Merinou       |                   |                    |

Une fois l'inscription effectuée, vous recevrez un lien de confirmation à l'adresse indiquée. Veuillez cliquer sur ce lien dans les 24 heures.

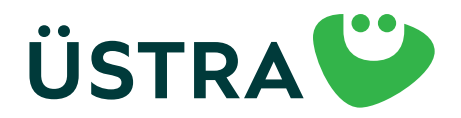

#### Instructions étape par étape

#### Étape 14

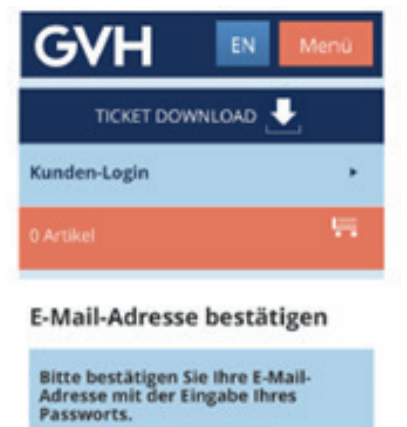

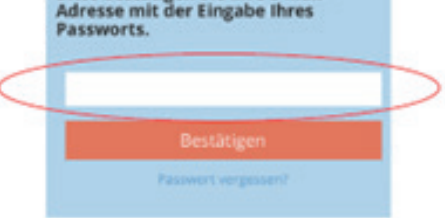

Lorsque vous cliquez sur le lien de confirmation, vous êtes redirigé(e) vers la page de la boutique de mobilité ÜSTRA/GVH ou vous devez confirmer votre adresse e-mail à l'aide du mot de passe qui vient de vous être fourni. Quittez/fermez ensuite la page de la boutique de mobilité GVH. Vous ne serez PAS AUTOMATIQUEMENT redirigé(e).

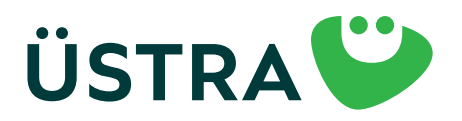

## Instructions étape par étape

#### Étape 15

| 11:  | 35 <b>-1</b> .⊪ 奈                  |        |
|------|------------------------------------|--------|
| ≡    | Fahrkarten                         | ප      |
|      | Keine aktuelle Fahrkarte vorhanden | >      |
| Alle | Fahrkarten Abgelaufene fahr        | KARTEN |
| Ø    | Deutschlandticket Zusatzprodukte   | >      |
| Ø    | Kurzstreckenkarte                  | >      |
|      | Einzelkarten                       | >      |
|      | Tageskarten                        | >      |
| Ø    | Mehrfahrtenkarten                  | >      |
| Ø    | Monatskarten                       | >      |
| Ø    | Schülerinnen/Schüler & Azubis      | >      |
| •    | Gutschain ainläcan                 |        |
| Fah  | R Pan Abfahrten Fahrk              | arten  |

Si vous confirmez votre demande d'abonnement (vous recevrez un e-mail séparé) et si vous êtes inscrit(e) sur l'application, votre Deutschlandticket apparaîtra ici au plus tard 48 heures avant le premier jour de validité.

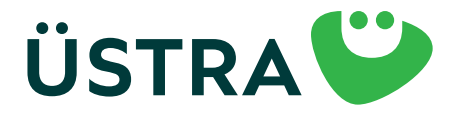

## Instructions étape par étape

#### Étape 16

| 10:51       | 1                             |                      | .∎I 5G       |      |
|-------------|-------------------------------|----------------------|--------------|------|
| ≡           | F                             | ahrkarten            |              | ප    |
|             |                               |                      |              |      |
| Det<br>Gute | u <b>tschlandti</b><br>Fahrt! | cket                 | 2            |      |
|             | 01.06.24,                     | 00:00 - 01.07.24, 03 | 3:00         | -    |
| Alle        | Fahrkarte                     |                      | FENE FAHRKAI | RTEN |
| Ø           | Deutschlan                    | dticket Zusatz       | zprodukte    | >    |
| Ø           | Kurzstrecke                   | nkarte               |              | >    |
| Ø           | Einzelkartei                  | n                    |              | >    |
| Ø           | Tageskarter                   | n                    |              | >    |
| Ø           | Mehrfahrte                    | nkarten              |              | >    |
| Ø           | Monatskart                    | en                   |              | >    |
| ũ           | Schülerinne                   | n/Schüler & A        | Azubis       | >    |
|             | •                             |                      |              |      |
| 9           | 3                             | Abfahrton            |              |      |

Cliquez sur Deutschlandticket ici.

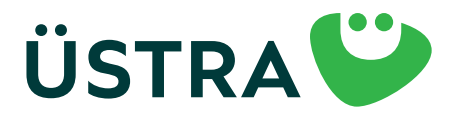

## Instructions étape par étape

#### Étape 17

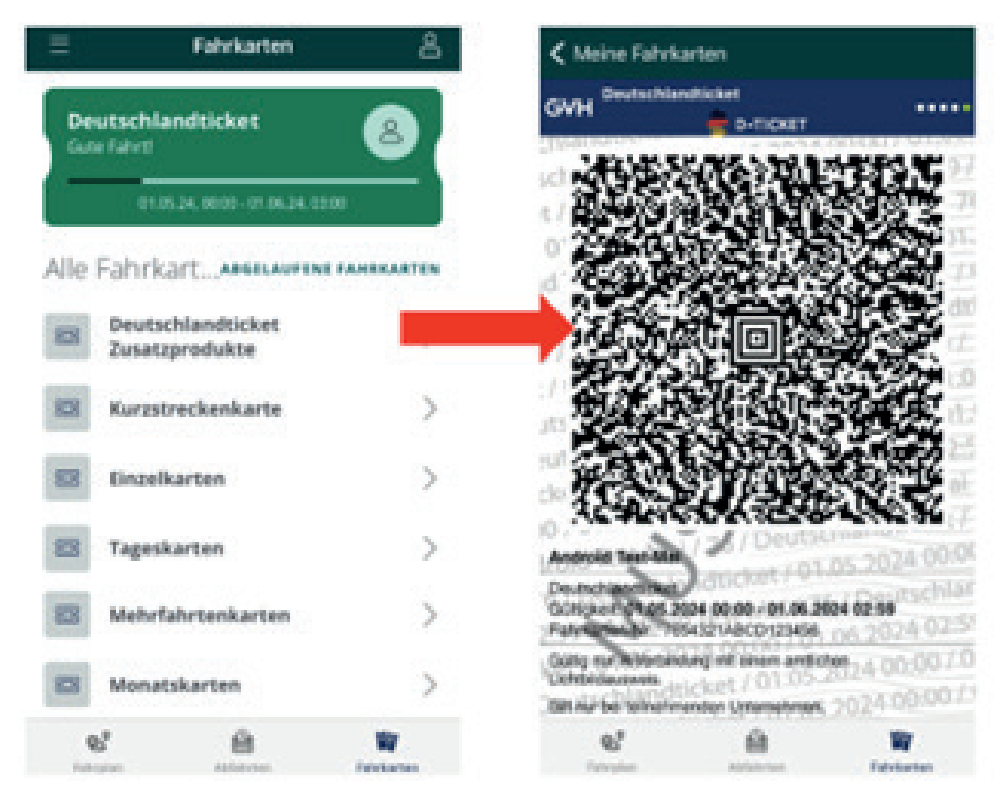

Voici votre Deutschlandticket. En cas de contrôle, il vous suffira de présenter le code QR. Veuillez noter que les captures d'écran du Deutschlandticket ne sont pas acceptées.

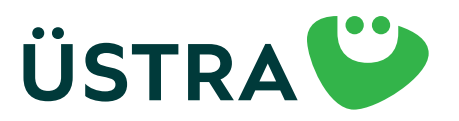